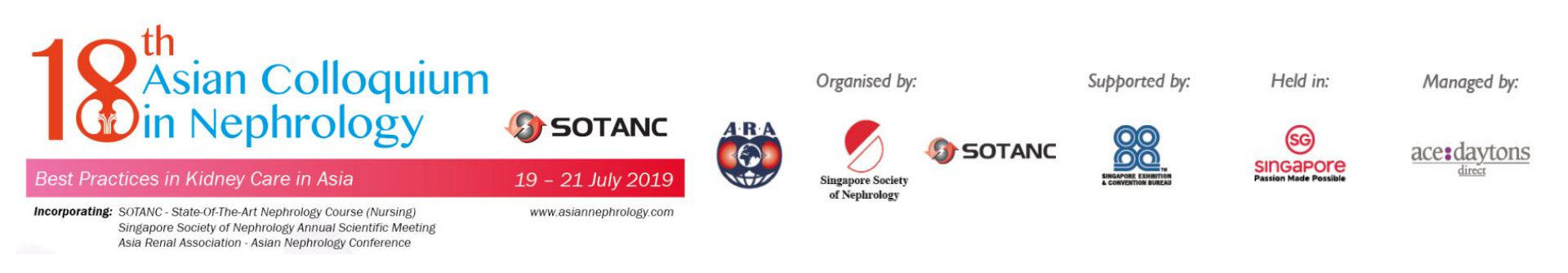

### 18<sup>th</sup> Asian Colloquium in Nephrology 19-21 July 2019

### **Group Registration Guidelines**

2018.04

### Step 1: Create Your Account - Click "Create your account" -If you already have the account, please click "Login" and skip to Step 5

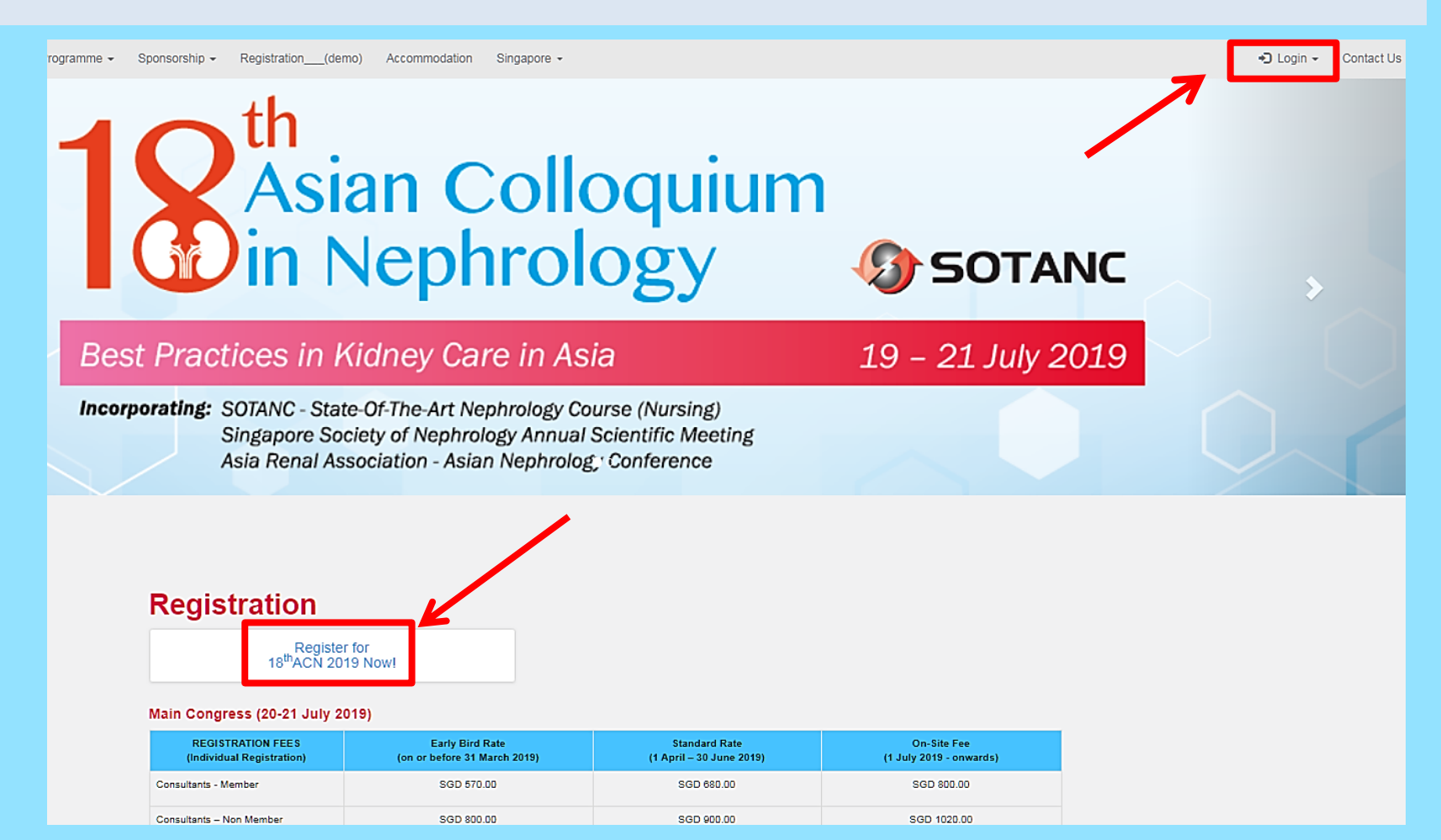

### **Step 2: Select a registration type**

- Select your registration type

Registration Info

\*If you would like to register as **Trainee/ Resident/ Nurse/ Student** registration type, please kindly provide your ID or relative proof document while signing up the account. If the document is not qualified, we will ask for the full-registration fee for the conference participation. Thank you!

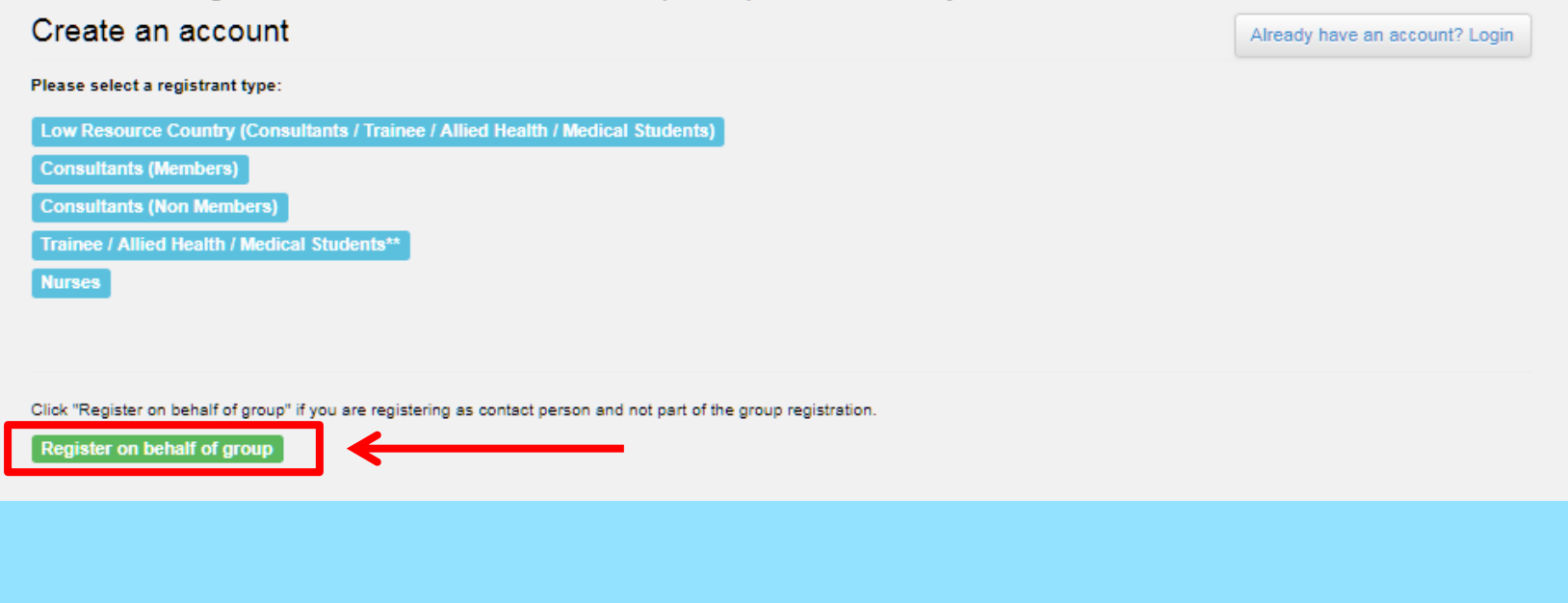

### **Step 3: Registration**

### - Fill out your personal information and click "Next"

| Email*                |                             |        |
|-----------------------|-----------------------------|--------|
| Verify Email*         |                             |        |
| Password*             |                             |        |
| Prefix*               | Mr.                         | ×      |
| First Name*           |                             |        |
| Last Name*            |                             |        |
| Job Title*            |                             |        |
| Company/Organisation* |                             |        |
| Work Telephone*       | Please include country code |        |
| Country*              | Afghanistan (الفەلسكان)     | v      |
| Address Line*         |                             |        |
| Zip (Postal Code)*    |                             |        |
|                       | Back                        | Submit |
|                       |                             |        |

### **Step 4: Account Creation Confirmation**

 You will receive an email to confirm your account creation and your QR code for on-site registration and badge collection will show in the email

#### Dear andre chia,

Your account has been created for 18th Asian Colloquium in Nephrology.

Please find below your login details to access your account:

Username: operations@asiannephrology.com

The QR Code below will serve as your account identity for onsite registration and badge collection.

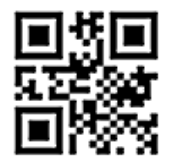

Click here to access your account.

Please contact generaladmin@asiannephrology.com if you have any clarifications.

Thank you.

Best regards,

Registration Team

### Step 5: Log into your new account - Click "Login"

### - Enter the Email and Password you've previously set

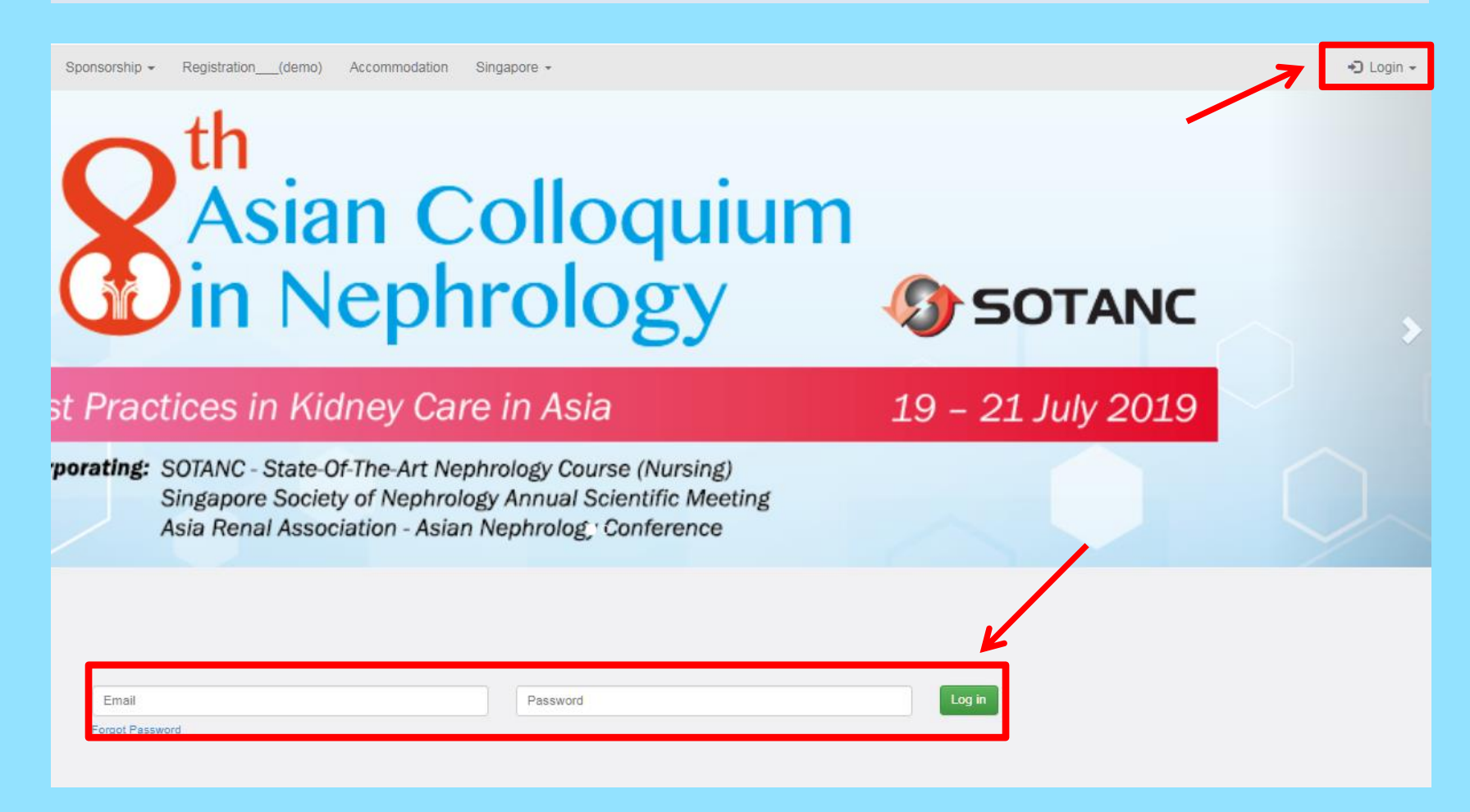

# Step 6: Click on "Profile/Payment History" - Click on "Click here to group registration"

| Dashboard Profile / Payment H | story Registration Abstracts Confirmation/Payment |  |
|-------------------------------|---------------------------------------------------|--|
| ofile Payment History Grou    | Registration Profile                              |  |
| En                            | andre@acedaytons-direct.com                       |  |
| Passwo                        | rd*                                               |  |
| Pre                           | ix* Mr.                                           |  |
| First Na                      | ne* andre                                         |  |
| Last Na                       | ne* chia                                          |  |
| Job T                         | le* aaa                                           |  |
| Company/Organisati            | n* aaa                                            |  |
| Work Telepho                  | ne* 123                                           |  |
| Coun                          | ny* Afghanistan (افغانستان)                       |  |
| Address L                     | ie <sup>«</sup> aaa                               |  |
| Zip (Postal Co                | e)* 123                                           |  |

## Step 7: Click on "Add Attendee"Fill up details of group registrant & Click on "Save"

| Dashboard Profile       | Payment History Registra   | ation Abstracts Confirmation/                 | Payment               |               |   |
|-------------------------|----------------------------|-----------------------------------------------|-----------------------|---------------|---|
| rofile Payment History  | Group Registration Profile |                                               |                       |               |   |
|                         |                            | Attendee List                                 |                       |               |   |
| First Name              |                            | Last Name                                     | Email                 | Status Action |   |
|                         | You I                      | have not registered any attendee. Please clic | k Add Attendee below. |               |   |
|                         |                            |                                               |                       |               |   |
|                         |                            |                                               |                       | Next          |   |
|                         |                            | Group Registration                            |                       |               |   |
|                         |                            | Add Attendee                                  | ] 🖌                   |               |   |
|                         |                            | Attendee Registration                         |                       | ⊚             |   |
| First Name*             |                            |                                               |                       |               |   |
|                         |                            |                                               |                       |               |   |
| Last Name*              |                            |                                               |                       |               |   |
|                         |                            |                                               |                       |               |   |
| Prefix (Mr, Mrs, etc)*  |                            |                                               |                       |               |   |
| select                  |                            |                                               | ٧                     |               |   |
| Email*                  |                            |                                               |                       |               |   |
| Do not use existing ema | 1                          |                                               |                       |               |   |
| Company / Organization  | 1*                         |                                               |                       |               |   |
|                         |                            |                                               |                       |               |   |
| Registration Type*      |                            |                                               |                       |               |   |
| select                  |                            |                                               | •                     |               |   |
| Country*                |                            |                                               |                       |               |   |
| Afghanistan (افدتستان)  |                            |                                               | ¥                     |               |   |
|                         |                            |                                               |                       |               | _ |

### Step 8: Add More Attendees - Click on 'Next' after adding all attendees

\*If you would like to register as Trainee/ Resident/ Nurse/ Student registration type, please kindly provide your ID or relative proof document while signing up the account. If the document is not qualified, we will ask for the full-registration fee for the conference participation. Thank you!

| rofile Payment History | Group Registration Profile |                                  |            |        |
|------------------------|----------------------------|----------------------------------|------------|--------|
|                        |                            | Attendee List                    |            |        |
| First Name             | Last Name                  | Email                            | Status     | Action |
| aaa                    | aaa                        | generaladmin@asiannephrology.com | Incomplete | Edit   |
| bbb                    | bbb                        | faculty@asiannephrology.com      | Incomplete | Edit   |
| bbb                    | bbb                        | faculty@asiannephrology.com      | Incomplete | Edit   |
| bbb                    | bbb                        | faculty@asiannephrology.com      | Incomplete | Edit   |

Group Registration
Add Attendee

Next

### Step 9

### - Click on the check-boxes applicable to each registrant -Enter Promo code if you were given one

| Reg | jistration Type: Allied Health / Nurses / Trainee / Medical Students                                                                            |
|-----|----------------------------------------------------------------------------------------------------|
|     | Main Congress - 19 - 21 July 2019 EARLY BIRD Fee: SGD 450.00                                                                                    |
|     | Workshop: Dialysis Center Medical Director Course<br>This rate applies if you are registered for Main Congress) - 19 July 2019 Fee: SGD 180.00  |
|     | Workshop: SOTANC (Nursing)<br>This rate applies if you are registered for Main Congress) - 19 July 2019 Fee: SGD 170.00                         |
|     | Workshop Only: Dialysis Center Medical Director Course - 19 July 2019 Fee: SGD 210.00                                                           |
|     | Workshop Only: SOTANC (Nursing) - 19 July 2019 Fee: SGD 195.00                                                                                  |
|     | Attendee Name: bbb bbb                                                                                                    |
| Reg | gistration Type: Allied Health / Nurses / Trainee / Medical Students                                                                            |
|     | Main Congress - 19 - 21 July 2019 EARLY BIRD Fee: SGD 450.00                                                                                    |
|     | Workshop: Dialysis Center Medical Director Course<br>(This rate applies if you are registered for Main Congress) - 19 July 2019 Fee: SGD 180.00 |
|     | Workshop: SOTANC (Nursing)<br>(This rate applies if you are registered for Main Congress) - 19 July 2019 Fee: SGD 170.00                        |
|     | Workshop Only: Dialysis Center Medical Director Course - 19 July 2019 Fee: SGD 210.00                                                           |
|     | Workshop Only: SOTANC (Nursing) - 19 July 2019 Fee: SGD 195.00                                                                                  |
| Eve | ent Promo Code ( <i>if any</i> )                                                                                                    |
|     |                                                                                                    |

### Step 10: Payment

### - Click on the correct "Pay Now" for your preferred method of payment

#### Acknowledgement of Registration

| Event Agenda Fees                                                                             |                                                                        |         | S                          | GD               |
|-----------------------------------------------------------------------------------------------|------------------------------------------------------------------------|---------|----------------------------|------------------|
| ms                                                                                            |                                                                        |         | Unit Price                 | Total Price      |
| ∕lain Congress<br>For attendee: ACN2019REG00069 / aaa aaa)                                    |                                                                        |         | 450.00                     | 450.00           |
| fain Congress<br>For attendee: ACN2019REG00070 / bbb bbb)                                     |                                                                        |         | 450.00                     | 450.00           |
| /lain Congress<br>For attendee: ACN2019REG00071 / bbb bbb)                                    |                                                                        |         | 450.00                     | 450.00           |
| fain Congress<br>For attendee: ACN2019REG00072 / bbb bbb)                                     |                                                                        |         | 450.00                     | 450.00           |
| vent Agenda Fees Total Payable                                                                |                                                                        |         |                            | 1800.00          |
|                                                                                               | Tax (7%)                                                               |         |                            |                  |
| Tax Total Payable SGD 117.76                                                                  |                                                                        |         |                            |                  |
|                                                                                               | Subtotal                                                               |         |                            |                  |
| Invoice Total Payable                                                                         |                                                                        |         | SGD 1682.24                |                  |
| (If billing address is different from the address during your regist                          | Billing Information<br>tration, please click "New Address" or "Bill to | Company | y" and fill out the necess | ary information) |
| New Address                                                                                   |                                                                        |         | Bill to Company            |                  |
|                                                                                               | Accepted Payment Methods                                               |         |                            |                  |
| Credit Card: Paypal<br>PayPal is the faster, safer way to send money, make an online payment. |                                                                        |         | Pay Now                    |                  |
| Telegraphic Transfer                                                                          |                                                                        |         | Pay Now                    |                  |
|                                                                                               |                                                                        | -       |                            |                  |

### Step 11: Option: Local Cheque/Local Bank Transfer

- Click on check-boxes before confirming

- Please make payment with the **bank details given** below, once payments has been received, you will get a notification email that registration is completed

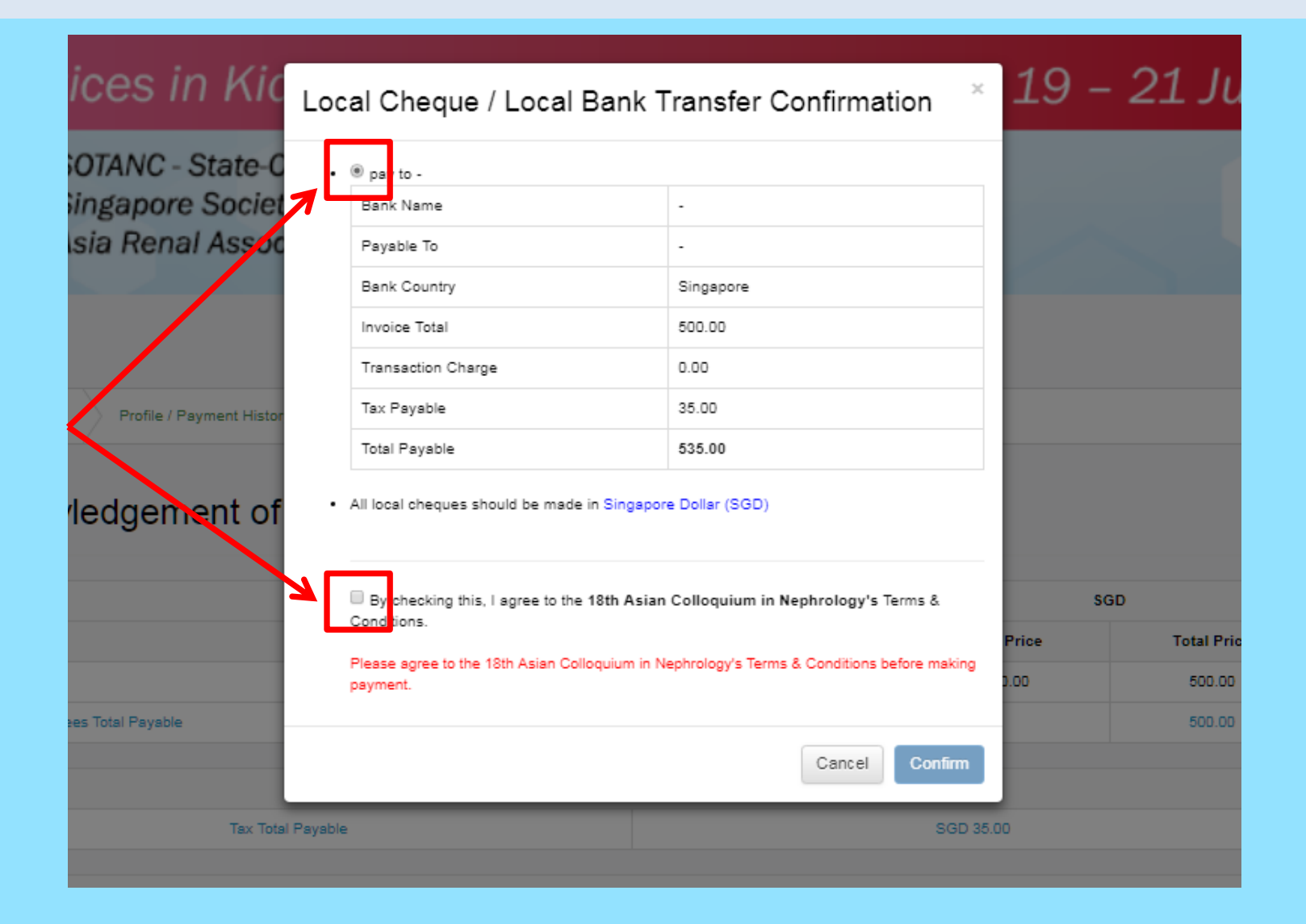

### Step 12: Option: TelegraphicTransfer

- Click on check-boxe before clicking "Pay in SGD"

- Please make payment with the **bank details given** below, once payments has been received, you will get a notification email that registration is completed

| TALLA COTANO CHAN               | -                                                                                                    |                                                                             |                                                  |                                                |        |             |
|---------------------------------|----------------------------------------------------------------------------------------------------|-----------------------------------------------------------------------------|--------------------------------------------------|------------------------------------------------|--------|-------------|
| rating: SUIANC - State          | • Telegraphic Tra                                                                                                    | nsfer in Singapore Dollar                                                   | (SGD): 588.50                                    |                                                |        |             |
| Singapore Soci                  | et Invoice Total                                                                                                    |                                                                             |                                                  | 500.00                                         |        |             |
| Asia Renal Asso                 | OC Administrative                                                                                                    | Charge                                                                      |                                                  | 50.00                                          |        |             |
|                                 | Tax Payable                                                                                                    |                                                                             |                                                  | 38.50                                          |        |             |
|                                 | Grand Total                                                                                                    |                                                                             |                                                  | 588.50                                         |        |             |
| Acknowledgement c               | Df Bank Code :-<br>Bank Account N<br>Swift Code :-<br>Bank Account N<br>Swift Code :-<br>Bank Account N<br>Swift Code :-<br>Bank Account N<br>Bank Account N<br>Bank Account N<br>Bank Account N<br>Bank Account N<br>Bank Account N<br>Bank Account N<br>Bank Account N<br>Bank Account N<br>Bank Account N<br>Swift Code :-<br>Bank Account N<br>Swift Code :- | lame : -<br>this, I agree to the <b>18th /</b><br>the 18th Asian Colloquiun | Asian Colloquium in N<br>n in Nephrology's Terms | ephrology's Terms &<br>& Conditions before mak | ing St | GD          |
| Items                           | payment.                                                                                                    |                                                                             |                                                  |                                                | Price  | Total Price |
| Main Congress                   | -                                                                                                    |                                                                             | T                                                | T                                              | 1.00   | 500.00      |
| Event Agenda Fees Total Payable | Currency                                                                                                    | Conversion Rate                                                             | Total Payable                                    | Actions                                        |        | 500.00      |
|                                 | Singspore Dollar<br>(SGD)                                                                                                    | 1                                                                           | SGD 588                                          | <sup>5</sup> Pay in SGD                        |        |             |
| Tax 7                           | Tote                                                                                                    |                                                                             | 10                                               |                                                | p      |             |
|                                 |                                                                                                    |                                                                             |                                                  | Cance                                          | el l   |             |
|                                 | -                                                                                                    |                                                                             |                                                  |                                                |        |             |

### Step 13: View Invoice and our Bank details - Click on "Profile/Payment History" then "Payment History" - Click on "View" to view invoice -Press "Ctrl + P" and then "save as pdf" to save a copy for your own use

\*If you would like to register as **Trainee/ Resident/ Nurse/ Student** registration type, please kindly provide your ID or relative proof document while signing up the account. If the document is not qualified, we will ask for the full-registration fee for the conference participation. Thank you!

Thank you for completing your registration. Your registration is only confirmed once payment has been received.

| Dashboard Profile / Pa  | Registration               | Abstracts C             | onfirmation/Payme | nt      |          |         |          |
|-------------------------|----------------------------|-------------------------|-------------------|---------|----------|---------|----------|
| Profile Payment History | Group Registration Profile |                         |                   |         |          |         |          |
|                         |                            | Invoi                   | ces               |         |          |         |          |
| Invoice Number          | Datetime                   |                         | Amount            | Currenc | y        | Status  | Action   |
| ACN2019INV00002         | 2018-07-17 17:02:36        |                         | 588.50            | SGD     |          | unpaid  | View     |
|                         |                            |                         |                   |         |          | /       |          |
|                         |                            | Transa                  | ctions            |         |          |         |          |
| Transaction Number      | Datetime                   | Payment Method          |                   | Amount  | Currency | Status  | Action   |
| ACN2019TRA00002         | 2018-07-17 17:02:38        | Telegraphic(Wire) Trans | sfer              | 0.00    | SGD      | pending | 🗁 Browse |
|                         |                            |                         |                   |         |          |         |          |